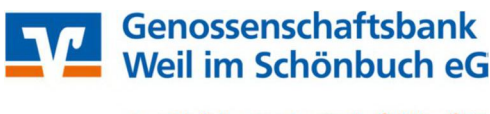

persönlich · partnerschaftlich · fair

# <u>Übernahme von Überweisungs- und Lastschriftsvorlagen in das</u> <u>Online-Banking</u>

**Achtung:** Die folgende Schritte sind jeweils für Überweisungsvorlagen und Lastschriftsvorlagen getrennt durchzuführen

**1. Schritt:** Anmeldung in der VR-NetWorld Software. Klicken Sie oben links auf das VR-Bank Logo und wählen Sie "Export".

|    | 2 1 1 1 1 1 1 1 1 1 1 1 1 1 1 1 1 1 1 1 |
|----|-----------------------------------------|
| -  | Drucken                                 |
| a  | Druckvorschau                           |
|    | Druckwiederholung                       |
| 6  | Drucker einrichten                      |
| -  | Sichern                                 |
| -  | Rücksichern                             |
| E  | Import Aufträge                         |
| B  | Import Umsätze (MT940/camt)             |
| P  | Export                                  |
| R  | SEPA- oder DTA-Datei anzeigen           |
|    | DTA-Datei prüfen                        |
| 6, | Archivieren                             |
| 20 | Abmelden                                |
| F  | Beenden                                 |

**2. Schritt:** Wählen Sie die zu exportierenden Daten ("Lastschriften, alle" oder "Überweisungen, alle" und wählen Sie das Format "CSV" aus der Liste aus.

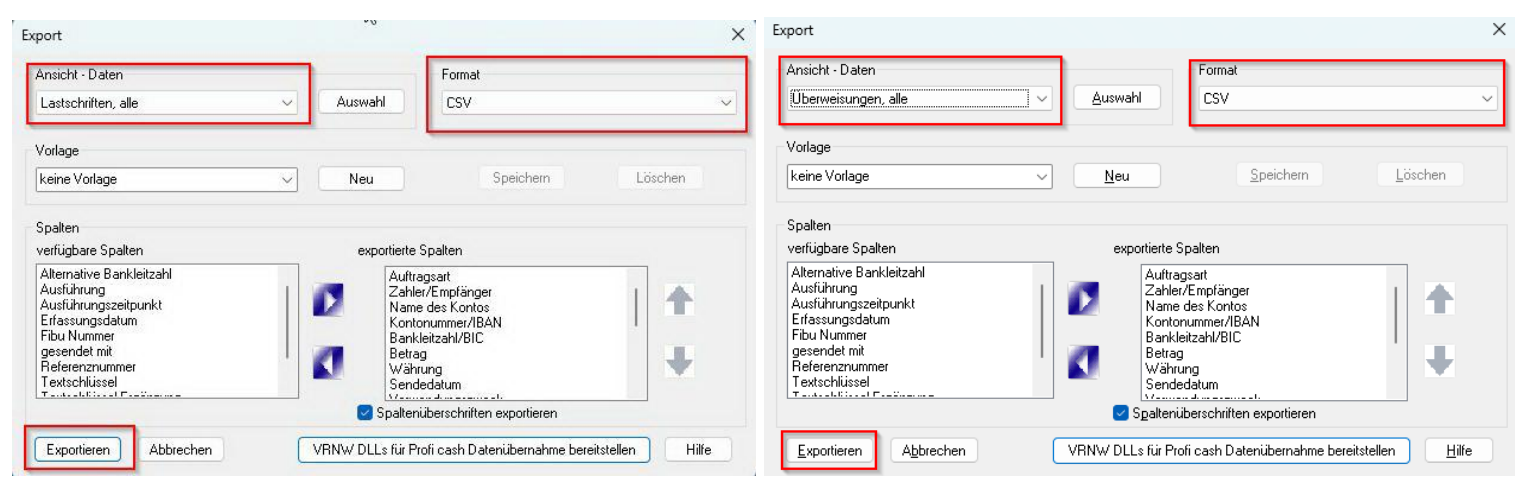

### Genossenschaftsbank Weil im Schönbuch eG

#### persönlich · partnerschaftlich · fair

**3. Schritt:** Klicken Sie auf "Exportieren" und speichern Sie die jeweiligen Dateien ("Laschriften.csv", "Überweisungen.csv") z.B. auf den Desktop ab.

**4. Schritt:** Melden Sie sich im Online-Banking an und wählen Sie den Reiter "Vorlagen". Zum Importieren wählen Sie jeweils "Überweisungsvorlagen" und "Lastschriftvorlagen" für die jeweiligen exportierten Dateien.

Klicken Sie dann auf die Punkte oben rechts und auf "Vorlagen importieren", das gewünschte Konto auswählen und "Vorlagen hochladen" anklicken.

| Start Überweisung Lastsch                                                | <b>aftsbank</b><br>nbuch eG<br>rift Aufträge <mark>Vorlagen</mark> Mitgliedschaft Darlehen Versicherungen Handel&Depot UnionDep | 04:28 Abmelden 🤆<br>ot Börse & Märkte |
|--------------------------------------------------------------------------|----------------------------------------------------------------------------------------------------|---------------------------------------|
| Überweisungsvorta-<br>gen      Lastschriftvorlagen      Auslandsvorlagen | Übersicht<br>Überweisungsvorlagen + Neue Vorlage                                                                                | · Vorlagen bearbeiten                 |
| 7                                                                        | Basak Zeren<br>Kontokorrent-/Girokonto DE43 6006 9224 0064 2930 09                                                              | Vorlagen importieren                  |
|                                                                          | Suchen Q                                                                                                    | ▲ Vorlagen exportieren                |

Die Vorlagen sind ab sofort im Online-Banking verfügbar und können für die Beauftragung von Einzel- und Sammelaufträgen verwendet werden.

## Genossenschaftsbank Weil im Schönbuch eG

#### persönlich · partnerschaftlich · fair

### Verwendung der Vorlagen (Bsp. Sammelüberweisungen):

- 1. Reiter "Überweisungen" → "Sammelüberweisungen"
- 2. Feld "Bezeichnung" ausfüllen
- 3. Button "Posten aus Vorlagen hinzufügen" auswählen

| V | Genossenschaftsbank<br>Weil im Schönbuch eG |
|---|---------------------------------------------|
|---|---------------------------------------------|

| Inland / SEPA     |                                                                       |   |
|-------------------|-----------------------------------------------------------------------|---|
| Dauerauftrag      | Kontokorrent-/Girokonto                                               | ~ |
| Sammelüberweisung |                                                                       |   |
| Ausland           | Online verfügbarer Betrag (Inland) EUR Online verfügbarer Betrag (EU) |   |
|                   | Neue Sammelüberweisung                                                |   |
|                   | Bezeichnung                                                           |   |
|                   | Posten aus Vorlagen hinzufügen Neuen Posten erfassen                  |   |
|                   |                                                                       |   |

4. Gewünschte Vorlagen auswählen mit Auswahl der "Checkbox" und "Vorlagen übernehmen" klicken.

5. Zahlungsdaten in der "Zusammenfassung" prüfen und die Sammel-Überweisungsaufträge mit dem Button "Prüfen und Beauftragen" beauftragen.